## Comment désactiver un éventuel transfert de

messagerie pro vers perso :

- 1- Se connecter sur votre webmail convergence via ce lien <u>https://webmail.ac-grenoble.fr/</u>
- 2- Cliquer sur « Options » en bas à gauche
- 3- Ouvrir l'onglet « Transfert »
- 4- Décocher la coche « Activer le transfert automatique »

| Convergence                                                                                                    |                                                                                                    |
|----------------------------------------------------------------------------------------------------|----------------------------------------------------------------------------------------------------|
| 😼 🖼 🚳 👪                                                                                                    | Transfert                                                                                                    |
| Clobal<br>Global<br>Général<br>Content heure<br>Alertes sonores<br>Messagerie<br>Général<br>Présentation<br>Compte tocal                                                                                                    | Décocher ici<br>Activer le transfert automatique<br>Cransférer à :<br>daky@neuf.fr<br>Séparer les adresses par des virgules<br>Conserver une copie du message |
| Image: Transfert   Image: Transfert   Image: Transfert | Conserver une copie du message                                                                                                    |
| Options 1                                                                                                    |                                                                                                    |